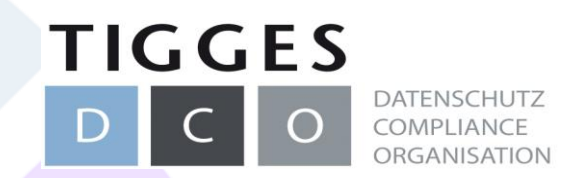

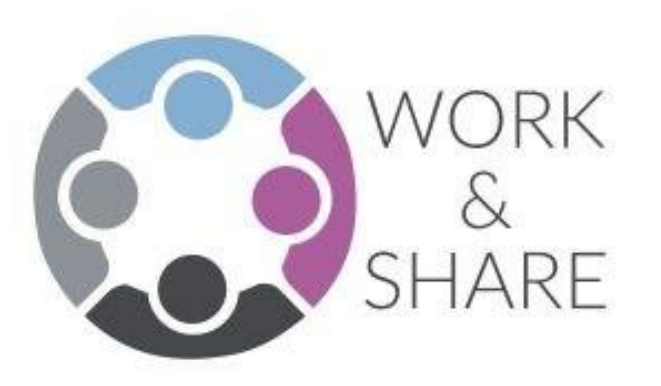

## Ihre Datenschutzmodule

# Verzeichnis der Verarbeitungstätigkeiten

© 2020 TIGGES DCO

Mandantenportal – Verarbeitungsverzeichnis | Januar 2020|

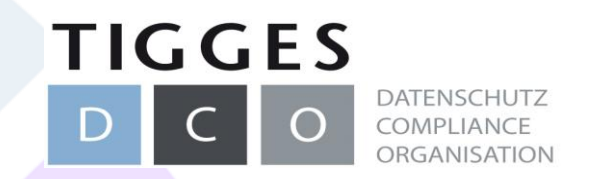

## Modul Verzeichnis der Verarbeitungstätigkeiten

- Das Datenschutzmodul "Verzeichnis der Verarbeitungstätigkeiten" bietet eine Übersicht über alle erfassten Verarbeitungstätigkeiten.
- Verarbeitungstätigkeiten werden übersichtlich dargestellt. Auf "Knopfdruck" kann ein jeweils aktuelles Verzeichnis der Auftragsverarbeitungen erstellt werden.

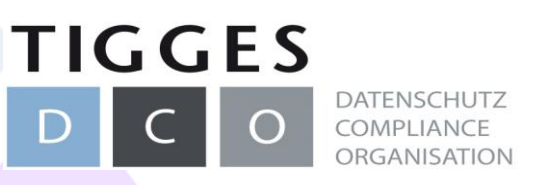

## Startseite / Dashboard – Modul Verarbeitungstätigkeit

| Nachrichtenzentrale       Aufgabenübersicht         ●       ●         Auffragsverarbeitung (AV)       Verzeichnis der Verarbeitungstätigkeiten         ●       ●         ●       ●         ●       ●         ●       ●         ●       ●         ●       ●         ●       ●         ●       ●         ●       ●         ●       ●         ●       ●         ●       ●         ●       ●         ●       ●         ●       ●         ●       ●         ●       ●         ●       ●         ●       ●         ●       ●         ●       ●         ●       ●         ●       ●         ●       ●         ●       ●         ●       ●         ●       ●         ●       ●         ●       ●         ●       ●         ●       ●         ●       ●         ●       ●         ●                                                                                                    | hre aktuellen Datenschutzaufg                        | gaben in allen Mandanten:                                                                | Wechseln auf. Aktueller Manda |
|----------------------------------------------------------------------------------------------------|------------------------------------------------------|------------------------------------------------------------------------------------------|-------------------------------|
| Auttragsverarbeitung (AV)   Verzeichnis der Verarbeitungstätigkeiten                                                                                                    | Nachrichtenzentrale                                  | Aufgabenübersicht                                                                        |                               |
| Image: Problement       Procession         Image: Problement       Image: Problement         Image: Problement       Muster-Mandant Datenschutzbeauftragter         Image: Problement       Muster-Mandant Datenschutzbeauftragter         Image: Problement       Muster-Mandant Datenschutzbeauftragter         Image: Problement       Muster-Mandant Datenschutzbeauftragter         Image: Problement       Muster-Mandant Datenschutzbeauftragter         Image: Problement       Muster-Mandant Datenschutzbeauftragter         Image: Problement       Muster-Mandant Datenschutzbeauftragter         Image: Problement       Muster-Mandant Datenschutzbeauftragter         Image: Problement       Muster-Mandant Datenschutzbeauftragter         Image: Problement       Muster-Mandant Datenschutzbeauftragter         Image: Problement       Mandantentibersicht (Problement         Change Language: English (EN)       Muster-Mandant Datenschutzbeauftragten         Image: Problement       Muster-Mandant Datenschutzbeauftragten         Mandanten: Problement       Muster-Mandant Datenschutzbeauftragten         Mandanten: Problement       Muster-Mandant Datenschutzbeauftragten         Mandanten: Problement       Mandanten: Problement         Mandanten: Problement       Mandanten: Problement         Mandanten: Problement       Mandanten: Problement | Auftragsverarbeitung (AV)                            | Verzeichnis der Verarbeitungstätigkeiten                                                 |                               |
| hre Arbeitsumgebung:       Verantwortlicher:         ure Datenschutzmodule:       Übersichten:       Muster-Mandant         • Aufgabenübersicht (alle)       • Aufgabenübersicht (alle)       • Aufgabenübersicht (alle)         • Verzeichnis der Verarbeitungstätigkeiten       • Aufgabenübersicht (alle)       Ihr Datenschutzbeauftragter         • Dateiablage       • Mandantenübersicht       Ihr Datenschutzbeauftragter         • Dateiablage       • Nachrichtenzentrale       Telefon:         • Hilfe bei der Arbeit       Kontakt zu Ihrem Datenschutz       Über DCO Work & Share         Anleitungen und Videoerklärungen       Kontakt zu Ihrem Datenschutzbeauftragten       Datenschutzerklärungen         Hilfe bei Problemen<br>Change Ianguage: English (EN)       Kontakt zu Ihrem Datenschutzbeauftragten       Datenschutzerklärungen<br>Kontakt                                                                                                    |                                                      |                                                                                          | 🖋 Einstellungen               |
| Image: Detenschutzmodule:       Ubersichten:       Muster-Mandant         • Auftragsverarbeitung (AV)       • Aufgabenübersicht (alle)       • Aufgabenübersicht (eigene)       • Datenschutzbeauftragter         • Dateiablage       • Dateinschutzübersicht (Dashboard)       • Mandantenübersicht       Ihr Datenschutzbeauftragter         • Dateiablage       • Nachrichtenzentrale       Telefon:       E-Mail:         • Hilfe bei der Arbeit       Muster-Mandant Datenschutz       Über DCO Work & Share         Anleitungen und Videoerklärungen       Kontakt zu Ihrem Datenschutzgen       Datenschutzerklärungen         Hilfe bei Problemen       Kontakt zu Ihrem Datenschutzgen       Datenschutzerklärungen         Change Language: English (EN)       Kontakt zu Ihrem Datenschutz       Datenschutzerklärungen                                                                                                    | hre Arbeitsumgebung:                                 |                                                                                          | Verantwortlicher:             |
| <ul> <li>Auftragsverarbeitung (AV)</li> <li>Verzeichnis der Verarbeitungstätigkeiten</li> <li>Aufgabenübersicht (alle)</li> <li>Aufgabenübersicht (eigene)</li> <li>Datenschutzübersicht (Dashboard)</li> <li>Mandantenübersicht</li> <li>Nachrichtenzentrale</li> <li>Ihr Datenschutzbeauftragter</li> <li>Telefon:</li> <li>E-Mail:</li> </ul>                                                                                                    | re Datenschutzmodule:                                | Übersichten:                                                                             | Muster-Mandant                |
| Verzeichnis der Verarbeitungstätigkeiten      Pateinschutzübersicht (eigene)      Datenschutzübersicht (Dashboard)      Datenschutzübersicht (Dashboard)      Mandantenübersicht (Dashboard)      Mandantenübersicht (Dashboard)      Mandantenübersicht (Dashboard)      Mandantenübersicht (Dashboard)      Mandantenübersicht (Dashboard)      Mandantenübersicht (Dashboard)      Mandantenübersicht (Dashboard)      Mandantenübersicht (Dashboard)      Mandantenübersicht (Dashboard)      Mandantenübersicht (Dashboard)      Mandantenübersicht (Dashboard)      Mandantenübersicht (Dashboard)      Mandantenübersicht (Dashboard)      Mandantenübersicht      Nachrichtenzentrale      Telefon:      E-Mail:                                                                                                    | Auftragsverarbeitung (AV)                            | Aufgabenübersicht (alle)                                                                 |                               |
| Mandantenübersicht     Mandantenübersicht     Nachrichtenzentrale     Mandantenübersicht     Nachrichtenzentrale     Mater-Mandant Datenschutz                                                                                                    | Verzeichnis der Verarbeitungstätigkeiten             | <ul> <li>Aufgabenübersicht (eigene)</li> <li>Datenschutzübersicht (Dashboard)</li> </ul> | Ihr Datenschutzbeauftragter   |
| Datelablage     Nachnchtenzentrale     Ieleton:     E-Mail:     E-Mail:      Hilfe bei der Arbeit     Muster-Mandant Datenschutz     Über DCO Work & Share     Datenschutzerklärungen     Gesetzestexte zum Datenschutz     Impressum     Impressum     Kontakt zu Ihrem Datenschutzbeauftragten     Impressum     Kontakt     Kontakt     Kontakt     Kontakt     Kontakt                                                                                                    | re Dateien und Dokumentationen:                      | Mandantenübersicht                                                                       |                               |
| Hilfe bei der Arbeit     Muster-Mandant Datenschutz     Über DCO Work & Share       Anleitungen und Videoerklärungen<br>Gesetzestexte zum Datenschutz     Kontakt zu Ihrem Datenschutzbeauftragten<br>Impressum<br>Hilfe bei Problemen<br>Change language: English (EN)     Datenschutzerklärung<br>Impressum<br>Kontakt                                                                                                    | • Dateiablage                                        | Nachnontenzentrale                                                                       | ieieron:<br>E-Mail:           |
| Anleitungen und Videoerklärungen     Kontakt zu Ihrem Datenschutzbeauftragten     Datenschutzerklärung       Gesetzestexte zum Datenschutz     Impressum       Hilfe bei Problemen     Kontakt       Change language: English (EN)     Kontakt                                                                                                    | Hilfe bei der Arbeit                                 | Muster-Mandant Datenschutz                                                               | Über DCO Work & Share         |
| Gesetzestexte zum Datenschutz     Impressum       Hilfe bei Problemen     Kontakt       Change language: English (EN)     Change Comparison (EN)                                                                                                    | Anleitungen und Videoerklärungen                     | Kontakt zu Ihrem Datenschutzbeauftragten                                                 | Datenschutzerklärung          |
| Change language: English (EN)                                                                                                    | Gesetzestexte zum Datenschutz<br>Hilfe bei Problemen |                                                                                          | Impressum<br>Kontakt          |
|                                                                                                    | Change language: English (EN)                        |                                                                                          | TORRER                        |
|                                                                                                    |                                                      |                                                                                          |                               |
|                                                                                                    |                                                      |                                                                                          |                               |

- Übersicht der zu bearbeitenden Verarbeitungstätigkeiten
- Mit Klick auf "Verzeichnis der Verarbeitungstätigkeiten" gelangt man zum Modul Verarbeitungstätigkeiten

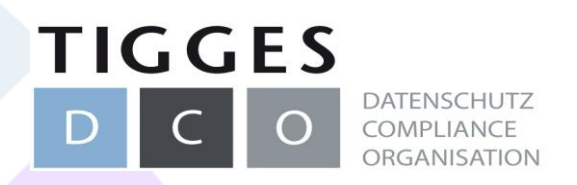

### Verzeichnis der Verarbeitungstätigkeiten – Übersicht

| ι <i>L</i> υ | mück zur Startsoito         |                               |                      |            |             |                             |                                         |
|--------------|-----------------------------|-------------------------------|----------------------|------------|-------------|-----------------------------|-----------------------------------------|
|              | ITUCK ZUT Startseite        |                               |                      |            |             |                             |                                         |
| leu          | e Verarbeitungstätigkeit ar | legen 🕑 Verfahren exportieren | Internes Verzeichnis | Behördlich | nes Verzeic | hnis <b>O</b> Informationsp | oflichten                               |
| :s\          | / importieren               |                               |                      |            |             |                             |                                         |
| Ite          | funktionen                  |                               |                      |            |             |                             |                                         |
|              | Hunktonen                   |                               |                      |            |             |                             |                                         |
|              |                             |                               |                      |            |             | Datensätze pro Seit         | e: 5   25   Alle von 3 (Ungefiltert: 3) |
|              | Bezeichnung                 | Organisationseinheit          | Fachverantwortlicher | Status     | Verz.       | Letzte Änderung             | Arbeitsschritt                          |
|              | Entgeltabrechungen          | Personal                      |                      | offen      | Nein        | 26.11.2019                  | ۹ 🖍 🔳                                   |
|              | Personalleitung             | Geschäftsführung              | Herbert Personaler   | offen      | Nein        | 23.10.2019                  | ۹ 🖍 📰                                   |
|              |                             |                               |                      |            | Nein        | 28.01.2020                  |                                         |
|              | Test                        | Geschäftsführung              |                      | offen      | NCIII       | 20.01.2020                  | Q 🖉 🔳                                   |

- Gesamtübersicht aller angelegten Verarbeitungstätigkeiten mit den wichtigsten Informationen:
  - Bezeichnung
  - Zuständige Organisationseinheit
  - Fachverantwortlicher
  - (Bearbeitungs-)Status (offen, zur Pr
    üfung, in Pr
    üfung, gepr
    üft [M
    ängel], gepr
    üft [ok], freigegeben, nicht freigegeben)
  - Verzeichnis (Angabe dazu, ob die Verarbeitung in f
    ür Ihr Verarbeitungsverzeichnis freigegeben wurde – Freigabe erfolgt durch Ihren DSB)
  - Letze Änderungen

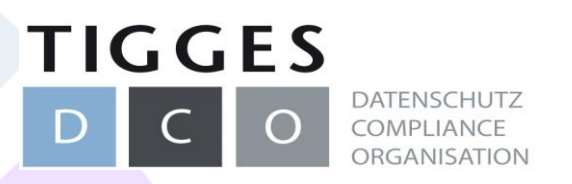

#### Verarbeitungstätigkeit – Neue Verarbeitung anlegen

| DCO Work & Share * Meine Favoriten * 🚖 M                    | uster-Mandant 📃 Benutzer: Budschun1 🔻 🖱 Abmelden                                                                                                    |   |
|-------------------------------------------------------------|----------------------------------------------------------------------------------------------------|---|
| Rei Eragen wenden Sie sich bitte an Ihren Datenschufzbeau   |                                                                                                    |   |
|                                                             |                                                                                                    |   |
| Basisdaten zur Verarbeitungstät                             | igkeit:                                                                                                    | 1 |
| A.0 Erstellungsmodus: 🛛                                     | individuell (ohne Vorlage)     nach Organisationsvorlage:                                                                                                    |   |
| A.1 Bezeichnung der Verarbeitungstätigkeit: 🥑               |                                                                                                    |   |
| A.2 Organisationseinheit: 🕑                                 | bitte auswähien                                                                                                    |   |
| A.3 Fachverantwortlicher:  optionale Angabe eines Benutzers | bitte auswählen                                                                                                    |   |
| Überprüfung und speichern:                                  | <ul> <li>Ja, den oben genannten Fachverantwortlichen über seine Aufgabe zum Bearbeiten dieser Verarbeitungstätigkeit<br/>informieren.</li> <li>Verarbeitungstätigkeit anlegen</li> </ul> |   |
|                                                             |                                                                                                    |   |

- Angabe der Basisdaten zur Verarbeitungstätigkeit (Erstellungsmodus immer "individuell (ohne Vorlage)")
- Bitte setzen Sie stets das Häkchen zur Information des Fachverantwortlichen zu dieser AV. (siehe Checkbox über "AV anlegen"; roter Pfeil). Es wird eine automatische Aufgabe generiert; siehe hierzu nächste Seite.
- Weitere Bearbeitungsfelder erscheinen, nachdem auf "Verarbeitungstätigkeit anlegen" geklickt wurde.

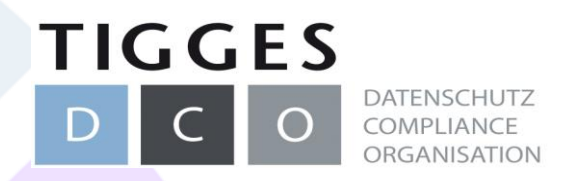

### Verarbeitungstätigkeit – Automatische Aufgabe

| DCO Work                  | & Share * Mei                    | ne Favoriten 👻 🏦 I   | Muster-Mandant            |            |               |  |
|---------------------------|----------------------------------|----------------------|---------------------------|------------|---------------|--|
| Die Verarbeit             | ungstätigkeit wurde erf          | olgreich gespeichert |                           |            |               |  |
| Die Verarbeit             | ungstätigkeit wurde an           | den Fachverantwort   | lichen zur Bearbeitung üb | ermittelt. |               |  |
| A.1 Bezeichnung der Ve    | erarbeitungstätigkeit:           | Test 2               |                           |            |               |  |
| Allgemeines               | Aufgaben                         |                      |                           |            |               |  |
| IT. TOM. Grundsätze       | Aufgabe                          |                      | Empfänger                 | Status     | Aktion        |  |
| Schwellenwert             | Neue Verarbeitungstätigkeit "Tes | t 2" zur Bearbeitung | Budschun, Carina          | ungelesen  | <b>&gt; Q</b> |  |
| Schutzbedarf              |                                  |                      |                           |            |               |  |
| Risiko                    |                                  |                      |                           |            |               |  |
| Interessenabwägung        |                                  |                      |                           |            |               |  |
| Dateien                   |                                  |                      |                           |            |               |  |
| Historie                  |                                  |                      |                           |            |               |  |
| Informationspflichten     |                                  |                      |                           |            |               |  |
| Einstellungen<br>Aufgaben |                                  |                      |                           |            |               |  |

- Mitteilung über erfolgreiches Speichern der neuen Verarbeitungstätigkeit sowie, dass die Aufgabe an den Fachverantwortlichen übermittelt wurde.
  - Ausgewählter Fachverantwortlicher erhält eine E-Mail-Benachrichtigung über die neue Aufgabe
- In der Auswahlleiste unter "Aufgaben" lässt sich die Aufgabe einsehen, ebenso in der normalen "Aufgabenübersicht" (vgl. Erläuterungen zum Aufgabentool)

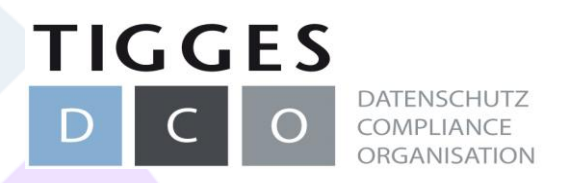

## Verarbeitungstätigkeit – Automatische Aufgabe

its demachter

| Betreff.                    | Nede tela belangsaligken lest 1 zu belabelang                                                                                                    |
|-----------------------------|----------------------------------------------------------------------------------------------------|
| Aufgabe:                    | Hallo Carina Budschun,                                                                                                    |
|                             | Sie wurden als Fachverantwortlicher für folgende Verarbeitungstätigkeit benannt: "Test 2".                                                                                                    |
|                             | Bitte dokumentieren Sie die noch notwendigen Angaben im System des DCO Work & Share und überprüfen Sie die bere<br>Angaben nach bestem Wissen und Gewissen.<br>Abschließend geben Sie das Verfahren bitte zur Prüfung durch den Datenschutzbeauftragten frei. |
| Bearbeiter:                 | Budschun, Carina am 28.01.20 (14:15)                                                                                                    |
| Aufgabensteller:            | Budschun, Carina am 28.01.20 (14:15)                                                                                                    |
| Details:                    | Zu erledigen bis:11.02.20                                                                                                    |
|                             | Priorität:3 (normal)                                                                                                    |
|                             | Erinnerung:ohne Erinnerung                                                                                                    |
|                             | Dateien:                                                                                                    |
|                             | Bisher keine Dateien gespeichert.                                                                                                    |
| Ihre möglichen Aktivitäten: | Verarbeitungstätigkeit bearbeiten                                                                                                    |
|                             | Eine Nachricht an den Aufgabensteller schreiben                                                                                                    |
|                             | ✓ Diese Aufgabe bearbeiten                                                                                                    |
| Aufgabe löschen:            | □ Ja, ich möchte obige Aufgabe löschen.                                                                                                    |
|                             | Diese Aufgabe loschen:                                                                                                    |
|                             |                                                                                                    |
|                             |                                                                                                    |

rheitungstätigkeit "Test 2" zur Bearb

- Aufgaben aus einem Modul haben einen Standard-Text
- Der Aufgabentext, "zu erledigen bis", Priorität und Erinnerung kann über "Aufgabe bearbeiten" nachträglich angepasst werden.
- Mit Klick auf "Verarbeitungstätigkeit bearbeiten" gelangt man direkt zu der an die Aufgabe geknüpfte Verarbeitung.

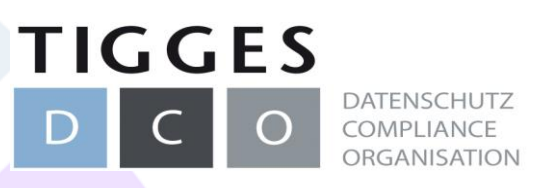

 <u>Allgemeines:</u> Daten gemäß der Auswahlfelder ausfüllen

| Allgemeines          |                                          |                                                 |
|----------------------|------------------------------------------|-------------------------------------------------|
| Drittland            | Aligemeine Angaben zur Ve                | erarbeitungstatigkeit:                          |
| IT, TOM, Grundsätze  | A.2 Organisationseinheit: 😡              | Geschäftsführung 🗸                              |
| Schwellenwert        | A.3 Fachverantwortlicher: 0              | Budschun, Carina (cb@tigges-dco.de)             |
| Schutzbedarf         | oder Fachverantwortlicher:               |                                                 |
| Risiko               | optional, falls kein Benutzer            |                                                 |
| nteressenabwägung    | A.4 Zweckbeschreibung der Verarbeitung:  |                                                 |
| Dateien              |                                          |                                                 |
| Historie             |                                          | li.                                             |
| nformationspflichten | A.5.1 Kategorien personenbezogener       | Keine zugeordneten Datenkategorien gefunden     |
| Einstellungen        | Daten: 🛛                                 | R Zuordnung bearbeiten                          |
| Aufgaben             |                                          |                                                 |
|                      |                                          | Optionale Informationen:                        |
|                      |                                          |                                                 |
|                      |                                          |                                                 |
|                      |                                          | h.                                              |
|                      | A.5.2 Kategorien betroffener Personen: 😡 | Ontionale Informationany                        |
|                      |                                          | opuonale informationen:                         |
|                      |                                          |                                                 |
|                      |                                          |                                                 |
|                      | A.5.3 Sind Kinder von der Verarbeitung   | Ja, Kinder sind von der Verarbeitung betroffen. |
|                      | betroffen: O                             |                                                 |
|                      |                                          |                                                 |
|                      |                                          |                                                 |

| Filter: | Bezeichnung        | Besondere Kategorien<br>gem. Art. 9 DS-GVO |    |
|---------|--------------------|--------------------------------------------|----|
|         | Abrechnungsdaten   |                                            | ^  |
|         | Arbeitszeitdaten   |                                            |    |
|         | Beschäftigtendaten |                                            |    |
|         | Bewerberdaten      |                                            |    |
|         | Biometrische Daten |                                            |    |
|         | Bonitätsdaten      |                                            |    |
|         | Fahrzeugdaten      |                                            |    |
|         |                    |                                            | v  |
|         |                    | Schließen                                  | rn |

 <u>Zuordnung Bearbeiten (blaue Buttons):</u> Bitte wählen Sie die nach Klick auf den blauen Button im Kontextmenü zutreffende Datenkategorien aus.

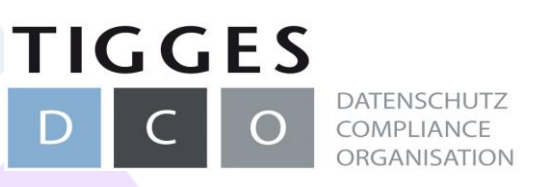

## Verarbeitungstätigkeit – Datenkategorien auswählen

| Di | Datenkategorien auswählen |                                     |                                            |     |  |
|----|---------------------------|-------------------------------------|--------------------------------------------|-----|--|
| F  | ilter:                    | Bezeichnung                         | Besondere Kategorien<br>gem. Art. 9 DS-GVO |     |  |
| E  | 2                         | Abrechnungsdaten                    |                                            | ^   |  |
| •  | Detail                    | s bearbeiten                        |                                            |     |  |
|    | Abrech                    | nungsdaten (z.B. Verbrauchs- und Le | istungswerte)                              |     |  |
|    |                           | Arbeitszeitdaten                    |                                            |     |  |
|    |                           | Beschäftigtendaten                  |                                            | ~   |  |
|    |                           |                                     |                                            |     |  |
|    |                           |                                     | Schließen                                  | ern |  |

- Nach Auswahl in den Details ggf. den Text anpassen oder ergänzen
- Keine Beispiele stehen lassen, sondern tatsächliche Angaben nutzen
- Falls notwendig Checkbox f
  ür Daten betreffend besondere Kategorien gem. Artikel 9 DSGVO ausw
  ählen
- Nach vollständiger Auswahl speichern

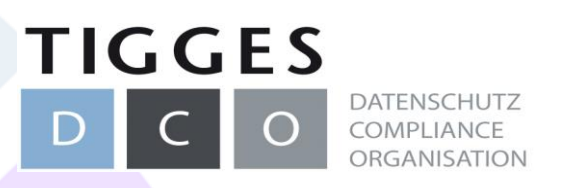

#### Verarbeitungstätigkeit – Datenkategorien auswählen

| A.5.2 Kategorien betroffene | r Personen: 🛛                     | <ul> <li>Ø Abrechnungsdaten zuor</li> <li>Ø Arbeitszeitdaten zuordn</li> <li>Ø Gehaltsdaten zuordnen</li> <li>Ø Gesundheitsdaten - Ber</li> </ul> | rdnen X<br>en X<br>x<br>schäftigte zuordnen X |
|-----------------------------|-----------------------------------|----------------------------------------------------------------------------------------------------|-----------------------------------------------|
| Für Daten                   | kategorie:                        | Abrechnungsdaten                                                                                                    | ×                                             |
| Ausgewählt                  | Personengruppen                   | Die Daten wurden direkt bei der<br>betroffenen Person erhoben.                                                                                    |                                               |
|                             | Beschäftigte - öffentl<br>rechtl. |                                                                                                    | ^                                             |
|                             | Beschäftigte - zivil-<br>rechtl.  |                                                                                                    |                                               |
|                             | Besucher                          |                                                                                                    |                                               |
|                             | Bewerber                          |                                                                                                    |                                               |
|                             | Dienstleister/Lieferan-<br>ten    |                                                                                                    |                                               |
|                             | freie Mitarbeiter                 |                                                                                                    | ¥                                             |
|                             |                                   | Schließen Speiche                                                                                                    | m                                             |

- Für jede ausgewählte Datenkategorie wird später eine Zuordnung der betroffenen Personengruppen, Empfängerkategorien, Datenquellen und Löschfristen vorgenommen.
- Durch Klick auf die orangenen Buttons öffnet sich das jeweilige Kontextmenü.
- Nach Auswahl der jeweiligen Zuordnungen wird der Button grün und erhält ein Häkchen

Abrechnungsdaten zuordnen

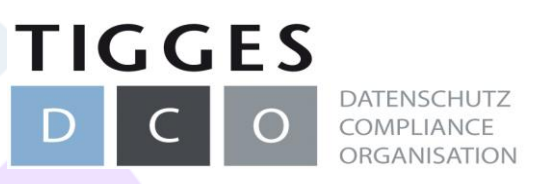

| Datanübermittlung in Drittland:                                                                                                    |                                                                                                    |
|----------------------------------------------------------------------------------------------------|----------------------------------------------------------------------------------------------------|
| Datenubernittung in Drittand.                                                                                                    |                                                                                                    |
| D.1 Absicht der Datenübermittlung in     O Ja       Drittland oder internationale Organisation:     Image: Comparisation internationale organisation internationale organisation internation internation internationale organisation internation internation |                                                                                                    |
|                                                                                                    | Angebo, ob Dotonijbormittlung in oji                                                                                                    |
| D.2 Wohin werden welche Daten<br>übermittelt:                                                                                                    | - Angabe, ob Datenubermittiung in ei                                                                                                    |
| D.3 Geeignete oder angemessene<br>Garantien: 🕑                                                                                                    | Drittland erfolgt                                                                                                    |
|                                                                                                    |                                                                                                    |
|                                                                                                    |                                                                                                    |
|                                                                                                    |                                                                                                    |
|                                                                                                    |                                                                                                    |
|                                                                                                    | Datenübernittlung in Drittland:   Dittland oder internationale Organisation: <ul> <li>Image: Image: Image</li></ul> |

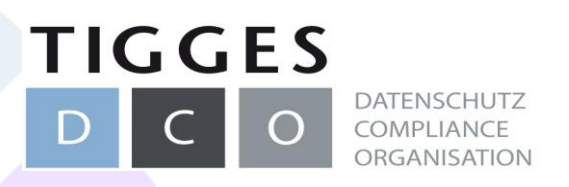

Sch

| Allgemeines           | IT Sustance und technicales und envenienterische Meßnehmen    |                                                    |  |  |  |
|-----------------------|---------------------------------------------------------------|----------------------------------------------------|--|--|--|
| Drittland             | 11-Systeme und technische                                     | und organisatorische Maßnahmen                     |  |  |  |
| IT, TOM, Grundsätze   | T.1 Eingesetzte Anwendungen: O                                | Keine zugeordneten Anwendungen gefunden.           |  |  |  |
| Schwellenwert         |                                                               | Cuordnung bearbeiten                               |  |  |  |
| Schutzbedarf          | T.2 Weitere Angaben zu IT-Systemen:                           |                                                    |  |  |  |
| Risiko                |                                                               |                                                    |  |  |  |
| Interessenabwägung    |                                                               |                                                    |  |  |  |
| Dateien               | T.3 Auswahl technischer und<br>organisatorischer Maßnahmen: 🛿 | Keine zugeordneten Maßnahmen gefunden.             |  |  |  |
| Historie              |                                                               | C Zuordnung bearbeiten                             |  |  |  |
| Informationspflichten | T.4 Ergänzende Maßnahmen:                                     |                                                    |  |  |  |
| Einstellungen         |                                                               |                                                    |  |  |  |
| Aufgaben              |                                                               |                                                    |  |  |  |
|                       | T.5 Auswahl von Datenschutzgrundsätzen:                       | Keine zugeordneten Datenschutzgrundsätze gefunden. |  |  |  |
|                       |                                                               | Zuordnung bearbeiten                               |  |  |  |
|                       | T.6 Ergänzende Datenschutzgrundsätze:<br>» optionale Angabe « |                                                    |  |  |  |

| emeines<br>tland          | DSFA-Schwellenwertbestimmung                                                                                                    |                 |
|---------------------------|----------------------------------------------------------------------------------------------------|-----------------|
| FOM, Grundsätze           | Schwellenwertbestimmung der Verarbeitungstätigkeit:                                                                                        |                 |
| wellenwert                | Frage                                                                                                    | Antwort         |
| utzbedarf                 | S.1.1 Findet eine Bewertung oder Einstufung betroffener Personen statt?                                                                    | bitte auswählen |
| ressenabwägung            | S.1.2 Findet eine automatisierte Entscheidungsfindung mit Rechtswirkung oder ähnlich bedeutsamer Wirkung statt?                            | bitte auswählen |
| eien                      | S.1.3 Findet eine systematische Überwachung statt?                                                                                         | bitte auswählen |
| orie<br>rmationspflichten | S.1.4 Werden Daten verarbeitet, die vertraulich sind oder sich auf den höchstpersönlichen Lebensbereich der betroffenen Personen beziehen? | bitte auswählen |
| stellungen                | S.1.5 Werden Daten in großem Umfang verarbeitet?                                                                                           | bitte auswählen |
| gaben                     | S.1.6 Werden Daten verarbeitet, die in besonderer Weise zu Identitätsdiebstahl bzw. Identitätsbetrug genutzt werden können?                | bitte auswählen |
|                           |                                                                                                    | _               |

- IT, TOM, Grundsätze: Über die blauen Button ausfüllen - Auswahl der bereits hinterlegten Daten zu IT, TOM und Grundsätzen – bitte sprechen Sie hierzu im Vorfeld mit Ihrem DSB
- <u>Schwellenwert:</u> Über die im Drop-Down-Menü Auswahlmöglichkeiten beantworten – bitte sprechen Sie hierzu im Vorfeld mit Ihrem DSB

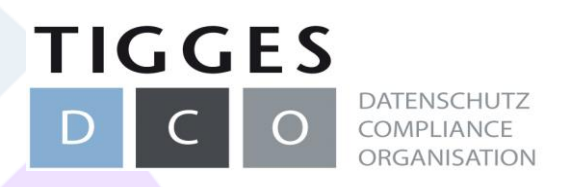

| Allgemeines           | Festlegung des Schutzbedarfs der Verarbeitung: 9 |                             |  | Allgemeines         |                        |             |
|-----------------------|--------------------------------------------------|-----------------------------|--|---------------------|------------------------|-------------|
| Drittland             | r estiegung des Schutzbedal                      | ns der verarbeitung.        |  | Drittland           | Dateien zur Ablage     | zur Verarbe |
| IT, TOM, Grundsätze   | R.1.1 Verfügbarkeit/Belastbarkeit:               | bitte auswählen             |  | IT, TOM, Grundsätze | Dateien: 🛛             | r           |
| Schwellenwert         |                                                  | Begründung für die Auswahl: |  | Schwellenwert       | Hochgeladene Dateien:  | Ke          |
| Schutzbedarf          |                                                  |                             |  | Schutzbedarf        | notingeladene batelen. | Re          |
| Risiko                |                                                  |                             |  | Risiko              |                        |             |
| Interessenabwägung    | R.1.2 Vertraulichkeit:                           | hitte suswählen             |  | Interessenabwägung  |                        |             |
| Dateien               |                                                  |                             |  | Deteine             |                        |             |
| Historie              |                                                  | Begründung für die Auswahl: |  | Dateien             |                        |             |
| Informationspflichten |                                                  |                             |  | Historie            |                        |             |
| Einstellungen         |                                                  | j.                          |  |                     |                        |             |
| Aufgaben              | R.1.3 Integrität:                                | bitte auswählen             |  |                     |                        |             |
|                       |                                                  | Begründung für die Auswahl: |  |                     |                        |             |
|                       |                                                  |                             |  |                     |                        |             |
|                       |                                                  |                             |  |                     |                        |             |
|                       |                                                  |                             |  |                     |                        |             |

| Allgemeines         |                                               | rheitu nactötiakeit                 |                            |  |  |  |
|---------------------|-----------------------------------------------|-------------------------------------|----------------------------|--|--|--|
| Drittland           | Dateien zur Ablage zur verärbeitungstätigkeit |                                     |                            |  |  |  |
| IT, TOM, Grundsätze | Dateien: 😡                                    | Durchsuchen Keine Datei ausgewählt. | <ul> <li>Upload</li> </ul> |  |  |  |
| Schwellenwert       | Hochgeladene Dateien:                         | Keine Dateien vorhanden.            |                            |  |  |  |
| Schutzbedarf        |                                               |                                     |                            |  |  |  |
| Risiko              |                                               |                                     |                            |  |  |  |
| Interessenabwägung  |                                               |                                     |                            |  |  |  |
| Dateien             |                                               |                                     |                            |  |  |  |
| Historie            |                                               |                                     |                            |  |  |  |
|                     |                                               |                                     |                            |  |  |  |
|                     |                                               |                                     |                            |  |  |  |
|                     |                                               |                                     |                            |  |  |  |

- <u>Schutzbedarf:</u> Über Drop-Down-Menü angebotenen Auswahlmöglichkeiten beantworten und die Auswahl im Anschluss ggf. kurz begründen – bitte sprechen Sie hierzu im Vorfeld mit Ihrem DSB
- <u>Dateien:</u> in der Regel ist ein Upload von Dateien bei Verarbeitungstätigkeiten nicht erforderlich. Falls doch, empfiehlt sich die Dateibenennung wie folgt: JJJJMMTT\_NAMEVERARBEITUNG\_BEZEICHNUNG DOKUMENT

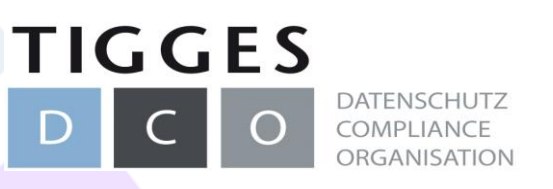

| Allgemeines           | lu formation and indaton                                                                                                    |
|-----------------------|----------------------------------------------------------------------------------------------------|
| Drittland             | Informationspriichten                                                                                                    |
| IT, TOM, Grundsätze   | Diese Informationspflichten sind als Vorlage automatisiert erstellt worden und bedürfen vor der Verwendung einer Prüfung durch den Verantwortlichen.<br>(Eine Haftung für den Inhalt durch den DCO Work & Share wird ausgeschlossen) |
| Schwellenwert         | Informationspflichten bei Direkterhebung (Art. 13 DS-GVO):                                                                                                    |
| Schutzbedarf          | O Beschäftigte - öffentlrechtl. (Word)                                                                                                    |
| Risiko                | Informationspflichten bei nicht direkt erhobenen Daten (Art. 14 DS-GVO):                                                                                                    |
| Interessenabwägung    |                                                                                                    |
| Dateien               |                                                                                                    |
| Historie              |                                                                                                    |
| Informationspflichten |                                                                                                    |
| Einstellungen         |                                                                                                    |
| Aufgaben              |                                                                                                    |
|                       |                                                                                                    |

 Informationspflichten: Hier finden Sie die f
ür Ihr Haus erstellten Datenschutzhinweise.

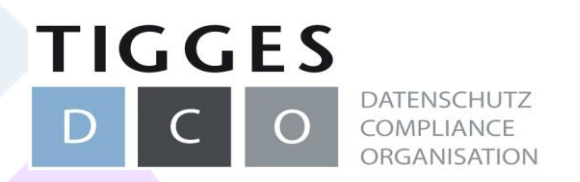

## Verarbeitungstätigkeit – Verarbeitungstätigkeit speichern / zur Prüfung übermitteln

| Speichern                                          |                                                                                                    |
|----------------------------------------------------|----------------------------------------------------------------------------------------------------|
| Anmerkung zur Bearbeitung:<br>» optionale Angabe « |                                                                                                    |
| Überprüfung und speichern:                         | Freigabe zur Prüfung durch den Datenschutzbeauftragten                                                                                                    |
|                                                    | Die Verarbeitungstätigkeit ist komplett dokumentiert und soll nach dem Speichern an den Datenschutzbeauftragte<br>zur Prüfung übermittelt werden.                                                                                                    |
| Überprüfung und speichern:                         | Mit dem Klick auf "Verarbeitungstätigkeit speichern" werden Ihre Änderungen in der Datenbank gespeichert und die<br>Ihnen gemachten Eingaben protokolliert. Sofern Sie dies nicht möchten, bitte auf "Zurück zur Verarbeitungsübersicht<br>anklicken, damit werden jedoch keine Änderungen gespeichert. |
|                                                    | ✓ Verarbeitungstätigkeit speichern                                                                                                    |

- Die eingegebenen Daten können jederzeit über "Verarbeitungstätigkeit speichern" gespeichert werden.
- Wurde alles vollständig ausgefüllt wird das Kontrollfeld "Freigabe zur Prüfung durch den Datenschutzbeauftragten" angewählt und im Anschluss auf "Verarbeitungstätigkeit speichern" geklickt.
- Der Datenschutzbeauftragte erhält sodann eine Meldung, dass die Verarbeitungstätigkeit zur Prüfung bereit ist.